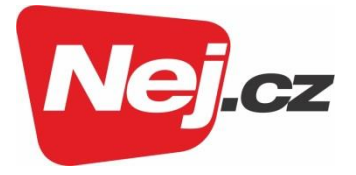

# Návod na změnu nastavení modemu s aktivní Wi-Fi ARRIS TG 2492

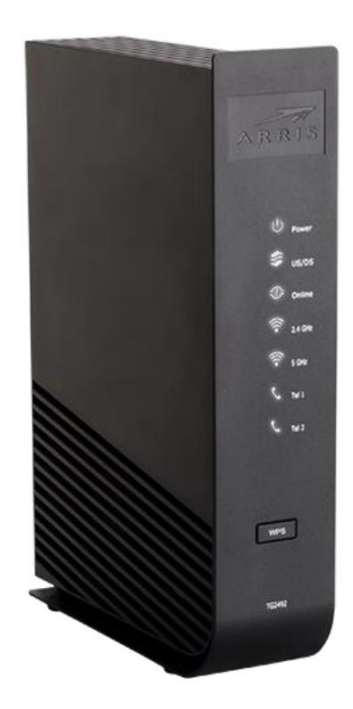

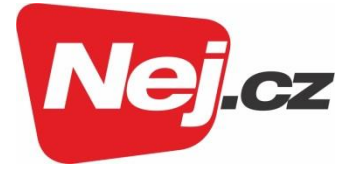

# Obsah

| Popis modemu                                | . 3 |
|---------------------------------------------|-----|
| Základní nastavení routeru                  | . 4 |
| Přístup ke konfiguraci routeru              | . 4 |
| Základní nastavení (Basic setup)            | . 5 |
| Nastavení připojení k Internetu (WAN Setup) | . 7 |
| Nastavení vnitřní sítě (LAN Setup)          | . 7 |
| Konfigurace Wi-Fi připojení                 | . 9 |
| Ostatní nastavení                           | 10  |

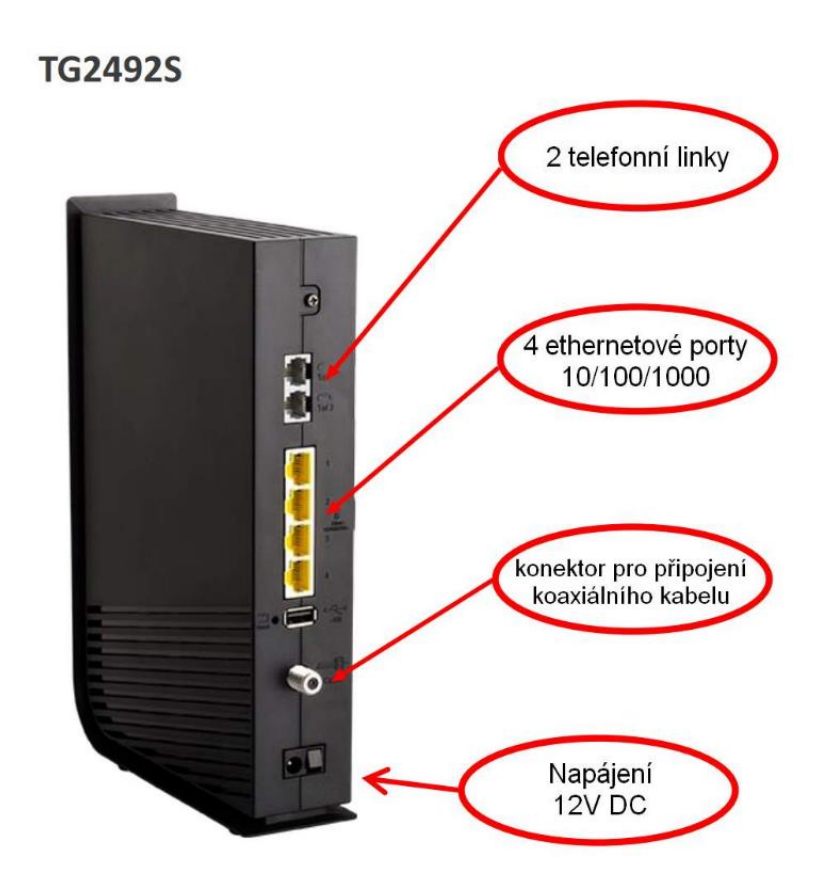

Obr. 1 Modem TG2492S - zadní pohled

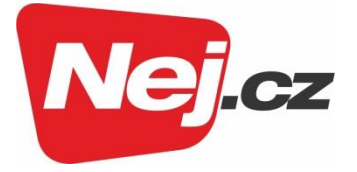

## Popis modemu

Modem disponuje čtyřmi ethernetovými porty a routerem (směrovačem) s funkcí Network Address Translation (NAT, česky překlad síťových adres) a Wi-Fi pro pásma 2,4 a 5 GHz. To umožňuje k modemu připojit více než jeden počítač, a tím vytvořit vnitřní síť LAN (Obr. 2). Popis konektorů modemu je na Obr. 1.

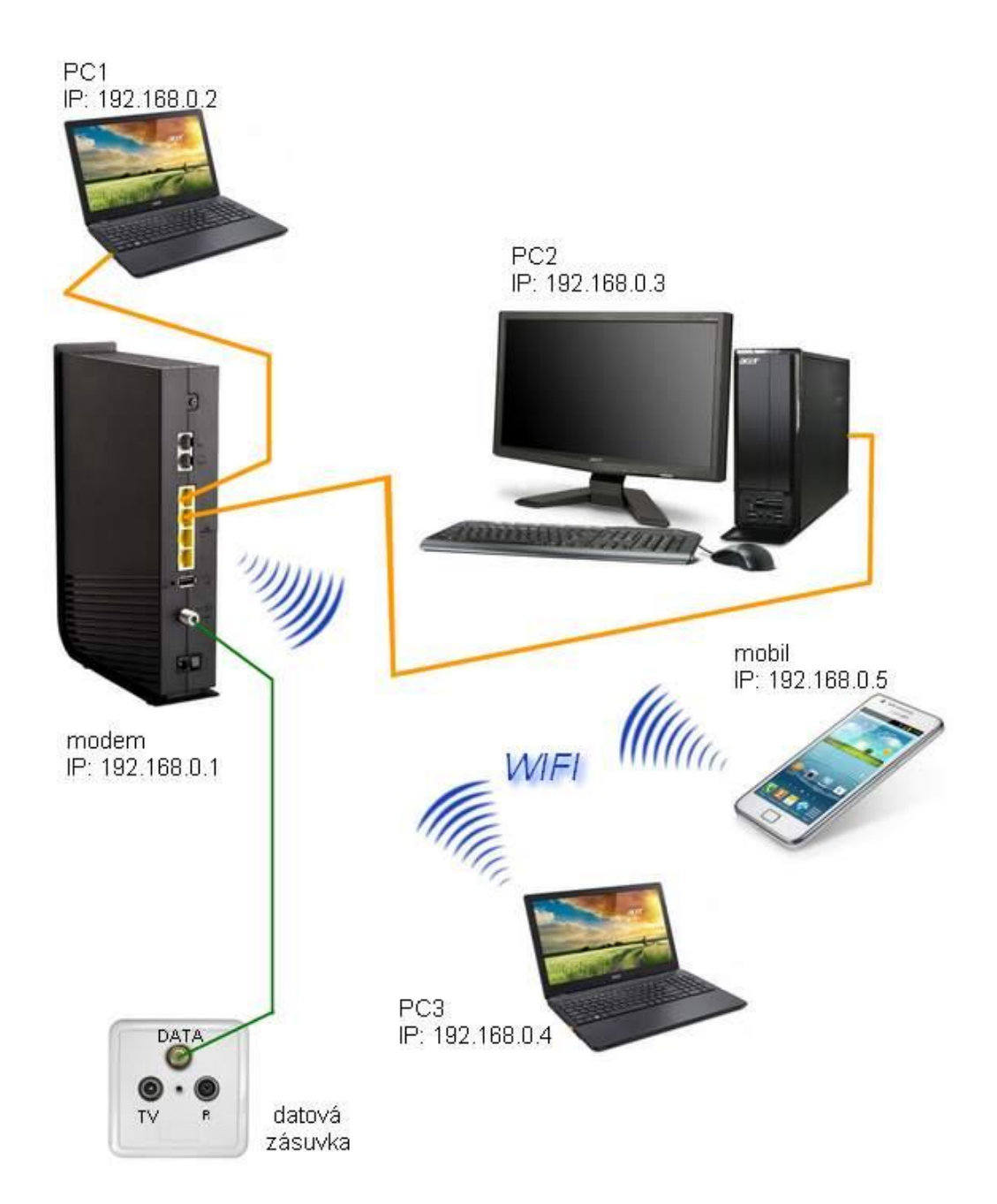

Obr. 2 Zapojení modemu do sítě

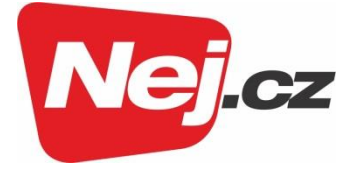

## Základní nastavení routeru

V modemu je router standardně nastaven s IP adresou 192.168.0.1 a je v něm spuštěn DHCP server, který automaticky dodá IP adresy všem zařízením (počítačům, mobilům atp.), které se k modemu připojí. Jestliže je v připojeném počítači správně nastavené síťové připojení (dle Obr. 3), pak bude možné router dále konfigurovat.

| Sítě | Sdílení                                                                                                    |                   |
|------|----------------------------------------------------------------------------------------------------|-------------------|
| Pñ   | Protokol IP verze 4 (TCP/IPv4) – vlastnosti                                                                                                    | ×                 |
|      | Obecné Alternativní konfigurace                                                                                                    |                   |
| To   | Podporuje-li síť automatickou konfiguraci IP, je možné získat na<br>protokolu IP automaticky. V opačném případě vám správné nas<br>poradí správce sítě. | stavení<br>tavení |
|      | Získat IP adresu ze serveru DHCP automaticky                                                                                                    |                   |
|      | O Použít následující IP adresu:                                                                                                    |                   |
| E    | IP adresa:                                                                                                    |                   |
|      | Maska podsítě:                                                                                                    |                   |
|      | Výchozí byna:                                                                                                    |                   |
| F    | ② Získat adresu serveru DNS automaticky                                                                                                    |                   |
|      | O Použít následující adresy serverů DNS:                                                                                                    |                   |
|      | Upřednostňovaný server DNS:                                                                                                    |                   |
| _    | Alternativní server DNS:                                                                                                    |                   |
| _    | Při ukončení ověřit platnost nastavení Upi                                                                                                    | ésnit             |
|      | OK                                                                                                    | Zrušit            |

Obr. 3 Nastavení síťového připojení v počítači

## Přístup ke konfiguraci routeru

Zadáním IP adresy 192.168.0.1 do adresního řádku internetového prohlížeče (Internet Explorer, Edge, Google Chrome, Opera, atp.) se zobrazí přihlašovací okno (Obr. 4).

Přihlašovací jméno (User Name): admin Přihlašovací heslo (Password): password

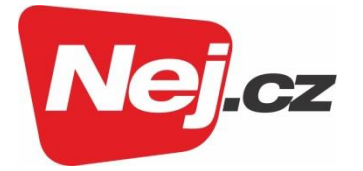

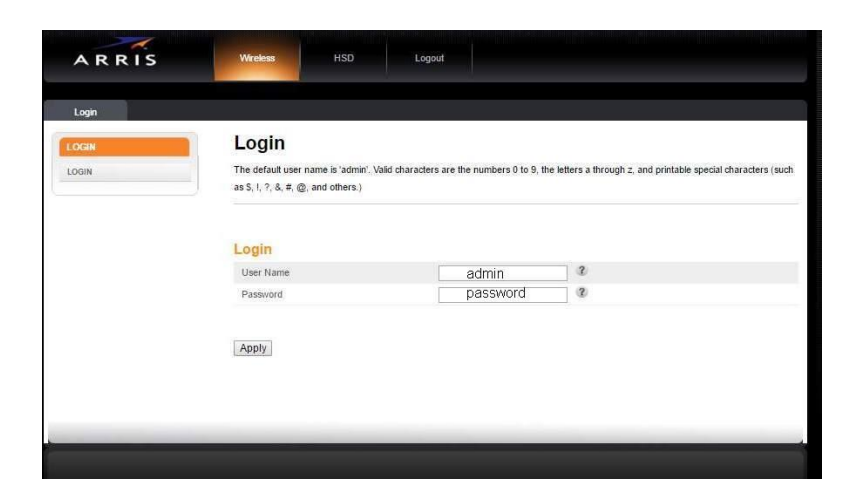

Obr. 4 Přihlašovací okno

# Základní nastavení (Basic setup)

Na záložce **Basic Setup** v menu **BASIC SETUP** (Obr. 6) lze měnit mimo jiné: a) Vypnout/zapnout WIFI připojení na frekvenci 2,4 GHz.

- b) Název sítě zneviditelnění pro Wi-Fi připojení na frekvenci 2,4 GHz.
- c) Změna přihlašovacího hesla pro Wi-Fi připojení na frekvenci 2,4 GHz.
- d) Vypnout/zapnout Wi-Fi připojení na frekvenci 5 GHz.
- e) Název sítě zneviditelnění pro Wi-Fi připojení na frekvenci 5 GHz
- f) Změna přihlašovacího hesla pro Wi-Fi připojení na frekvenci 5 GHz.

Původní heslo pro zabezpečené Wi-Fi připojení je standardně vyznačené na identifikačním štítku modemu (Obr. 5).

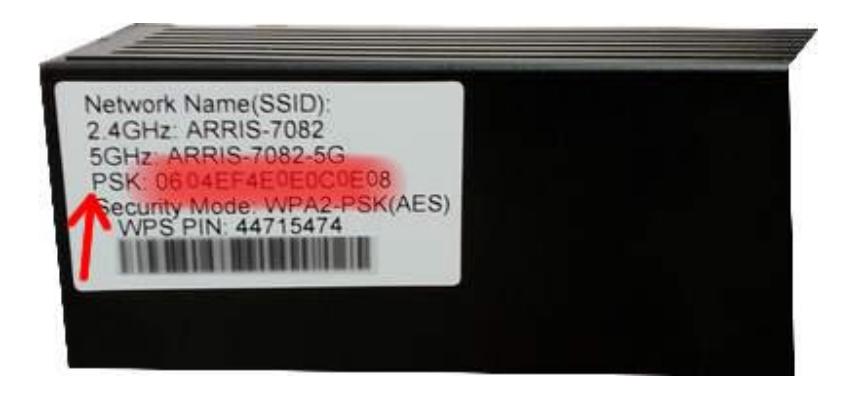

Obr. 5 Heslo pro přihlášení k Wi-Fi

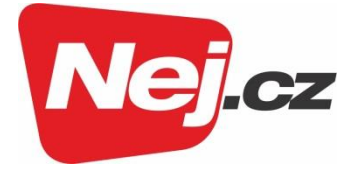

| ASIC SETUP    | System Basic S                                                           |               |                                                                    |                                      |                          |
|---------------|--------------------------------------------------------------------------|---------------|--------------------------------------------------------------------|--------------------------------------|--------------------------|
|               | cycloin Bucic C                                                          | etup          |                                                                    |                                      |                          |
| ASIC SETUP    | While your system has many confi<br>to access the other configuration of | guration opti | ons, the options on this Basic S<br>advanced options. Hower the mi | etup page are those required by most | users. Click the t       |
| OGIN SETTINGS | to view a description of that option.                                    | For change    | s to take effect, you must click                                   | the Apply button.                    | al Grane V. Sherolet St. |
|               |                                                                          |               |                                                                    |                                      |                          |
|               | Basic Setup                                                              |               |                                                                    |                                      |                          |
|               | Language                                                                 |               | English •                                                          | 2                                    |                          |
|               | Host Name                                                                |               | ARRISGW                                                            | 3                                    |                          |
|               | Routing Enabled                                                          |               | 2                                                                  |                                      |                          |
|               | More LAN Settings                                                        |               |                                                                    |                                      |                          |
|               |                                                                          |               |                                                                    |                                      |                          |
|               | Wireless 2.4 GHz                                                         | -             |                                                                    |                                      |                          |
|               | Mining Matural Maga (SSID)                                               | a.)           | ADDIS 6742                                                         | 2                                    |                          |
|               | Pre-Shared Key                                                           | c)            | ARRIS-0742                                                         | 2                                    |                          |
|               | More Wireless Settings                                                   |               | Contra and a second                                                |                                      |                          |
|               |                                                                          |               |                                                                    |                                      |                          |
|               | Wireless 5 GHz                                                           |               |                                                                    |                                      |                          |
|               | Enable Wireless                                                          | d,            | × 2                                                                |                                      |                          |
|               | Wireless Network Name (SSID)                                             | e.)           | ARRIS-6742-5G                                                      | 3                                    |                          |
|               | Pre-Shared Key                                                           | f.)           | ADFRC411MFT200                                                     | 3                                    |                          |
|               | More Wireless Settings                                                   |               |                                                                    |                                      |                          |
|               | 2.4G/5G WPS Setting                                                      | s             |                                                                    |                                      |                          |
|               | WPS Enable                                                               |               | × 3                                                                |                                      |                          |
|               | Device PIN Code                                                          |               | alastast .                                                         | 2                                    |                          |
|               | WPS Mode                                                                 |               | PBC •                                                              |                                      |                          |
|               | Enrollee PIN Code                                                        |               |                                                                    | 3                                    |                          |
|               |                                                                          |               | <b>()</b> .                                                        |                                      |                          |
|               | Start WPS Association                                                    |               |                                                                    |                                      |                          |
|               |                                                                          |               |                                                                    |                                      |                          |

Obr. 6 Základní nastavení

Na záložce *Basic Setup* v menu LOGIN SETTINGS (Obr. 7) lze změnit přihlašovací heslo pro přístup ke konfiguraci routeru.

| ~~~                   |                                                |                                              |                                                |                                               |                                            |                                                                             |            |
|-----------------------|------------------------------------------------|----------------------------------------------|------------------------------------------------|-----------------------------------------------|--------------------------------------------|-----------------------------------------------------------------------------|------------|
| ARRIS                 | Wireless                                       | HSD                                          | Logout                                         |                                               |                                            |                                                                             |            |
|                       |                                                |                                              |                                                |                                               |                                            |                                                                             |            |
| Basic Setup WAN Setup | LAN Setup                                      | Wireless 2.4 GHz                             | Wireless 5 GHz                                 | Firewall                                      | Utilities                                  |                                                                             |            |
| BASIC SETUP           | Login S                                        | Settings                                     |                                                |                                               |                                            |                                                                             |            |
| BASIC SETUP           | You can change<br>characters are t<br>others.) | the password for ad<br>he numbers 0 to 9, th | min account. Use a p<br>he letters a through z | assword that will not<br>and A through Z, and | be easy to guess.<br>I printable special o | Passwords are case-sensitive. \ali<br>haracters (such as \$, !, ?, &, #, @, | d<br>, and |
|                       | Change P                                       | assword                                      |                                                |                                               |                                            |                                                                             |            |
|                       | Old Password                                   |                                              |                                                |                                               | 3                                          |                                                                             |            |
|                       | New Passwor                                    | d                                            |                                                |                                               | ?                                          |                                                                             | _          |
|                       | Repeat New F                                   | Password                                     |                                                |                                               | 3                                          |                                                                             |            |
|                       | Other Set                                      | tings                                        |                                                |                                               |                                            |                                                                             |            |
|                       | Login Timeout                                  |                                              | 900                                            |                                               | 2                                          |                                                                             |            |
|                       | Apply                                          |                                              |                                                |                                               |                                            |                                                                             |            |

Obr. 7 Změna přihlašovacího hesla

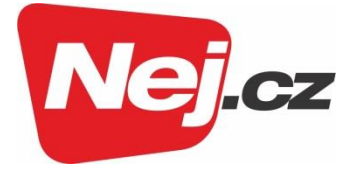

# Nastavení připojení k Internetu (WAN Setup)

V nastavení na záložce **WAN Setup** (Obr. 8) není nutné cokoli měnit. IP Address, Subnet Mask a Gateway Address budou přiděleny automaticky poskytovatelem (díky zatržené volbě Enable DHCP).

| ARRIS                                       | Wireless HSD                                                                                                    | Logout                          |                                            |            |  |  |
|---------------------------------------------|----------------------------------------------------------------------------------------------------|---------------------------------|--------------------------------------------|------------|--|--|
| Basic Setup WAN Setup                       | LAN Setup Wireless 2.4 GHz                                                                                                    | : Wireless 5 GHz Fire           | ewall Utilities                            |            |  |  |
| WAN SETUP<br>DYNAMIC<br>STATIC              | Dynamic Configuration Settings<br>A dynamic connection type is the most common. The gateway gets its IP address from a DHCP server at the cable company. If you are<br>not sure of your connection type, use this. For changes to take effect, you must click the Apply button. |                                 |                                            |            |  |  |
| DYNAMIC (IPV6)<br>STATIC (IPV6)<br>D'S-LITE | DHCP<br>Enable DHCP                                                                                                    | · 3                             | IP, maska a bi<br>přiděleno DH<br>serverem | rána<br>CP |  |  |
| L2TP<br>ROUTING                             | IP Address<br>Subnet Mask                                                                                                    | 113.211.54.11<br>255.255.255.25 | 2<br>40 2                                  |            |  |  |
|                                             | Gateway Address                                                                                                    | 113.211.54.1                    | 3                                          |            |  |  |
|                                             | Apply                                                                                                    |                                 |                                            |            |  |  |
|                                             |                                                                                                    |                                 | _                                          |            |  |  |

Obr. 8 Nastavení připojení k síti WAN

## Nastavení vnitřní sítě (LAN Setup)

Na záložce *LAN Settings* (Obr. 9) je možné konfigurovat nastavení rozsahu a přidělování IP adres zařízením připojeným ve vnitřní síti přímo k modemu kabelem, popřípadě bezdrátově přes Wi-Fi. Změna je obvykle nutná pouze v případě kolize IP adres s dalším routerem zapojeným za modem. Pro zprovoznění takového zapojení je bezpodmínečně nutné, aby nastavení LAN sítě routeru mělo jiný rozsah (subnet) než LAN sítě routeru v modemu.

Příklad: **Router modemu** rozsah IP adres LAN: 192.168.0.1 až 255 (maska 255.255.255.0) **Další router zapojený za modem** rozsah IP adres LAN: 192.168.10.1 až 255 (maska 255.255.255.0)

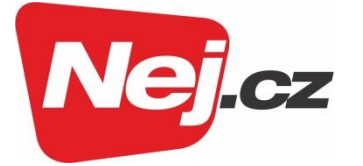

| SETUP           | LAN Settings                                                    |                                  |                                                           |  |  |  |
|-----------------|-----------------------------------------------------------------|----------------------------------|-----------------------------------------------------------|--|--|--|
| SETTINGS (IPVG) | You can make changes to the Local Area<br>bottom of the screen. | Network (LAN) here. For change   | s to take effect, you must press the 'Apply' button at th |  |  |  |
| ENT LIST        |                                                                 |                                  | 👝 Změna rozsahu IP adres                                  |  |  |  |
| PORTS           | LAN Segment                                                     |                                  |                                                           |  |  |  |
|                 | LAN                                                             | Subnet 1 * 3                     |                                                           |  |  |  |
|                 | LAN IP Settings                                                 | Subnet 2<br>Subnet 3<br>Subnet 4 |                                                           |  |  |  |
|                 | IP Address                                                      | Subnet 5                         | 2                                                         |  |  |  |
|                 | Subnet Mask                                                     | Subnet 7 .0                      | 2                                                         |  |  |  |
|                 |                                                                 | Subnet 8                         | Dynamické přidělování IP adres                            |  |  |  |
|                 | DHCP Server Settings                                            | OK                               |                                                           |  |  |  |
|                 | Enable DHCP Server                                              | · · ·                            |                                                           |  |  |  |
|                 | Start IP Address                                                | 192.168.0.2                      | 3                                                         |  |  |  |
|                 | End IP Address                                                  | 192.168.0.254                    | 2                                                         |  |  |  |
|                 | Lease Time                                                      | 3600                             | 3                                                         |  |  |  |
|                 | Domain Name                                                     |                                  | 3                                                         |  |  |  |
|                 | DNS Override                                                    |                                  |                                                           |  |  |  |
|                 | Enable DNS Override                                             | i 2                              |                                                           |  |  |  |
|                 | Primary DNS Server IP                                           | 212.96.160.7                     | 2                                                         |  |  |  |
|                 | Secondary DNS Server IP                                         | 212.96.161.6                     | 2                                                         |  |  |  |
|                 | Tertiary DNS Server IP                                          | 0.0.0.0                          | 2                                                         |  |  |  |
|                 | DNS Relay                                                       |                                  |                                                           |  |  |  |
|                 | Enable DNS Relay                                                | 02                               |                                                           |  |  |  |
|                 | NAT                                                             |                                  |                                                           |  |  |  |
|                 | NAT Mode                                                        | RoutedWithNAT                    | • 3                                                       |  |  |  |
|                 | UPnP                                                            |                                  |                                                           |  |  |  |
|                 | Enable UPnP                                                     | 2 C                              |                                                           |  |  |  |

Obr. 9 Nastavení vnitřní sítě (LAN)

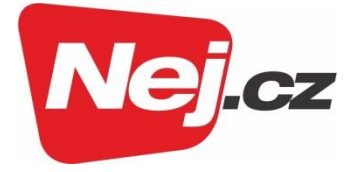

## Konfigurace Wi-Fi připojení

Pokud Vám pro změnu nastavení Wi-Fi připojení nestačí nabídka na záložce **Basic Setup** (Obr. 5), lze je taktéž změnit na záložce **Wireless 2,4 GHz** (popřípadě 5 GHz) v menu **BASIC**. Mimo jiné je zde možné změnit v případě kolize Wi-Fi signálů s jiným zařízením komunikační kanál (Obr. 10).

| ARRIS                                                       | Windess HSD                                                                                                    | Logout                                                                                                    |
|-------------------------------------------------------------|----------------------------------------------------------------------------------------------------|----------------------------------------------------------------------------------------------------|
| Basic Setup WAN Setup                                       | LAN Setup Wireless 2.4 GHz W                                                                                                    | fireless 5 GHz Firewall Utilities                                                                                                    |
| MRELESS 2.4 GHZ<br>BA BC<br>ADVANCED<br>MAC ADDRESS CONTROL | System Basic Setu<br>While your system has many configuration<br>to access the other configuration pages to<br>to view a description of that option. For cl | <b>p</b><br>in options, the options on this Basic Setup page are those required by most users. Click the tabs<br>o set advanced options. Hover the mouse pointer over the question mark icon next to an option<br>hanges to take effect, you must click the Apply button. |
| ACTIVE ACCESS POINTS                                        | Wireless                                                                                                    |                                                                                                    |
|                                                             | SSID                                                                                                    | ARRIS-6742 • 3                                                                                                    |
|                                                             | Basic Setup                                                                                                    |                                                                                                    |
|                                                             | Enable Wireless                                                                                                    | × 2                                                                                                    |
|                                                             | Wireless Network Name (SSID)                                                                                                    | ARRIS-6742                                                                                                    |
|                                                             | Broadcast Network Name (SSID)                                                                                                    | 2.3                                                                                                    |
|                                                             | Tx Power Level                                                                                                    | High V                                                                                                    |
|                                                             | Channel                                                                                                    |                                                                                                    |
|                                                             | AP Isolation                                                                                                    |                                                                                                    |
|                                                             | Enable WMM                                                                                                    |                                                                                                    |
|                                                             | Security Mode                                                                                                    | WPA2-PSK (AES) (Recommended)                                                                                                    |
|                                                             | Pre-Shared Key                                                                                                    | 4                                                                                                    |
|                                                             | Apply                                                                                                    |                                                                                                    |

Obr. 10 Změna komunikačního kanálu

Přehled aktivních přístupových bodů Wi-Fi, které se nachází v dosahu lze zkontrolovat v menu **ACTIVE ACCESPOINTS** (Obr. 11)

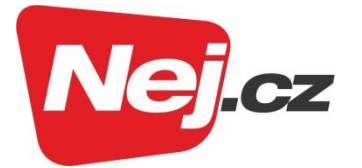

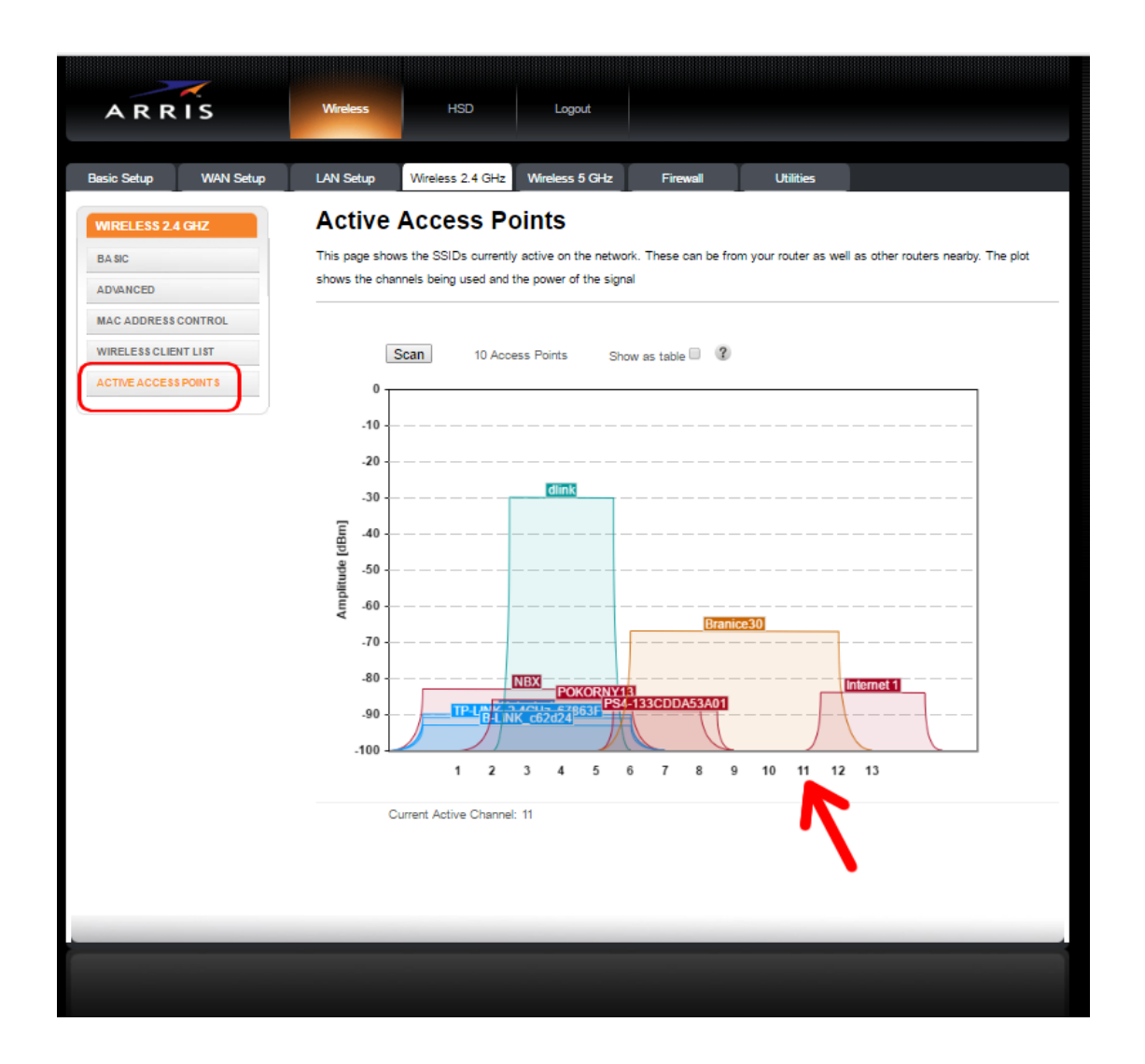

Obr. 11 Kontrola aktivních přístupových bodů

Na obrázku vidíme příklad využití pásma 2,4 GHz. Kanál č. 11 nastavený v našem příkladu (Obr. 10) je zvolen optimálně, jeho rušení bude to nejmenší možné. Problémy by mohly nastat, pokud by byl kanál nastaven shodně jako u modře vykresleného kanálu č. 4 "dlink".

## Ostatní nastavení

Do nastavení na dalších záložkách se pouštějte jen v případě, že opravdu víte, co děláte. Při běžném používání není potřeba v nastavení nic dalšího měnit.

Pokud se dostanete s nastavením do problémů, kontaktujte naše Zákaznické centrum na lince 533 383 335.